# X61 Tablet models Setup Poster

**P/N** 42X3475 04/09/2007

Size : 11x14 inches Color : 2 color job = Process Black (This plate must be printed in PMS Process Black C) Process Magenta (This plate must be printed in PMS 032cvc) Font : IBM Fonts and Helvetica Neue Family Material: 100 gsm gloss art paper (Use 100% recycled paper in only Japan.) Blue line shows die-cut. DO NOT PRINT. Please change the barcode No. Please change the country name if the poster is printed in other than China. (главна и спомагателни) 1a (third)\* \*Само на определени модели. \*Само на определени модели. **Öm** • () • ()  $(\circ)$ 6 % ScrLk Pause NmLkt Dreak (F12 EMC) ThinkVantan E) < P≞ + i+ i< \*Само на определени модели. Използва се в комбинация с други клавиши за достъпване на специални ThinkPad функции. Управление на външни Заключва компютъра ви устройства Управление на батерия и захранване Влизане в хибернация Влизане в сън (готовност) Мултимедийни органи **+**►∎] **→ >**| за управление (°⊒°) Управление на безжични свързвания ÓB Промяна на настройки на дисплей Променя яркостта на дисплея Увеличава съдържанието Промяна на настройките на входни устройства . The second second second second second second second second second second second second second second second se на екрана P/N: 42X3475

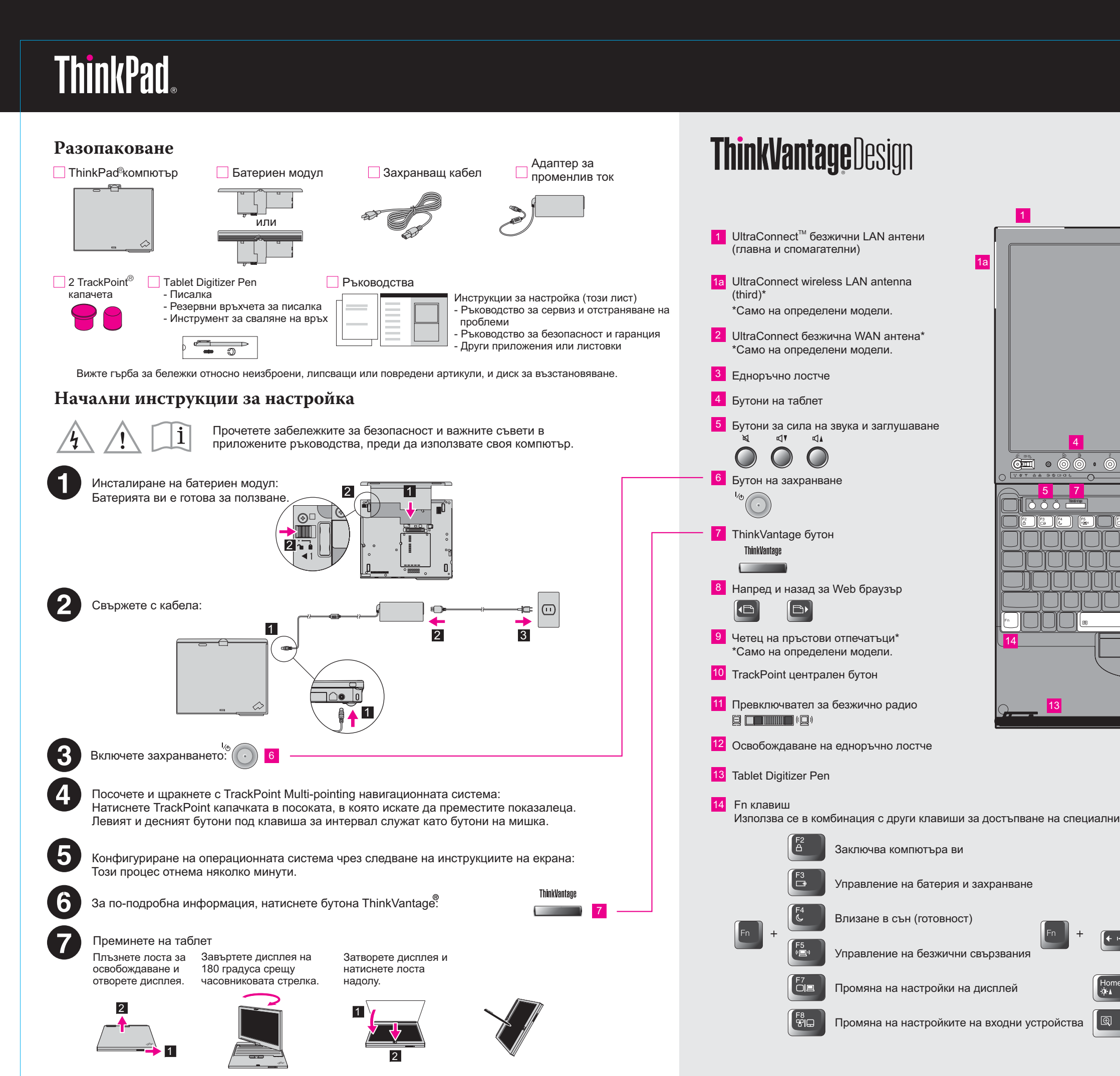

# X61 Tablet models Setup Poster **P/N** 42X3475 04/09/2007

Size : 11x14 inches

Font : IBM Fonts and Helvetica Neue Family Material: 100 gsm gloss art paper (Use 100% recycled paper in only Japan.) Blue line shows die-cut. DO NOT PRINT.

Please change the barcode No.

Please change the country name if the poster is printed in other than China.

# **ThinkVantage**Technologies

За да научите повече за ThinkVantage технологиите и други, отворете ThinkVantage Productivity Center чрез натискане на бутона ThinkVantage

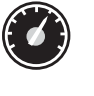

## **Productivity Center**

Productivity Center ви насочва към източник на информация и средства, които да ви помогнат да настроите, разбирате, поддържате, и подобрявате своя ThinkPad компютър.

### Access Connections<sup>™</sup>

Access Connections ви позволява прозрачно да превключвате между кабелна и безжична среди, като автоматично управлява настройките за защита, принтери. начална страница, и други специфични за разположението настройки.

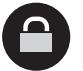

((

#### Client Security Solution (само на определени модели)

Тази уникална комбинация от софтуер и хардуер помага в предпазването на данните ви, включително жизненоважна за защитата информация като пароли, ключове за кодиране и електронни подписи, което не позволява неоторизиран достъп до данни.

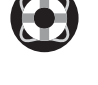

 $\Lambda$ 

# Rescue and Recovery<sup>™</sup>

Rescue and Recovery включва набор средства за възстановяване, които да ви помогнат бързо да диагностицирате, да получите помощ и да възстановите от сривове, дори ако не можете да заредите операционната система и да се свържете с нашия екип по поддръжката.

# System Migration Assistant<sup>™</sup>

System Migration Assistant ви помага да се върнете бързо към работата си, като мигрира бързо и точно вашите данни и настройки на новия ви компютър

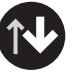

## System Update

System Update изтегля нови Lenovo софтуери, драйвери и BIOS, достъпни за вашия ThinkPad компютър.

За да научите повече, натиснете бутона ThinkVantage:

ThinkVantage 

Използване на Access Help (онлайн наръчник) и включените наръчници

За да намерите подробна информация за вашия ThinkPad компютър, отворете Access Help, или вижте Ръководство за безопасност и гаранция или Ръководство за сервиз и отстраняване на проблеми.

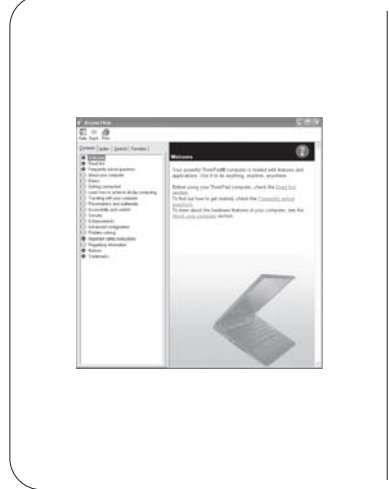

#### Access Help

средства и характеристики, или разрешава проблеми.

- За да отворите Access Help, направете едно от следните:
- после на ThinkVantage. Щракнете на Access Help.

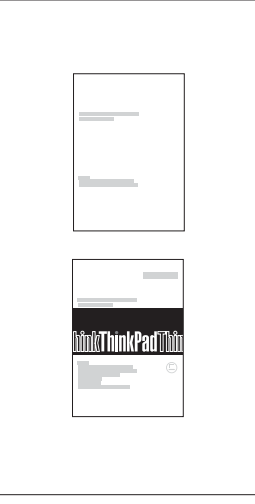

- Ръководство за безопасност и гаранция
- -Важна информация за безопасност -Работно обкръжение и други важни забележки -Гаранционна информация
- -Въведение в други полезни източници на информация -Важни съвети за грижа за компютъра ви -Диагностики и отстраняване на проблеми -Опции за възстановяване -Помощ и сервиз
- -Гаранционна информация за вашия компютър

### \* Допълнителни забележки за разопаковане:

1) Възможно е някои модели да съдържат неизброени артикули 2) Ако нещо липсва или е повредено, съобщете на мястото на покупката. 3) Всичко за възстановяване на фабрично инсталираните файлове и приложения е на твърдия ви диск, премахвайки нуждата от диск за възстановяване. За повече информация, вижте "Опции за възстановяване" в Ръководството за обслужване и отстраняване на проблеми.

© Copyright Lenovo 2007. Всички права запазени.

Lenovo Access Connections ThinkPad TrackPoint ThinkVantage UltraConnect Rescue and Recovery System Migration Assistant

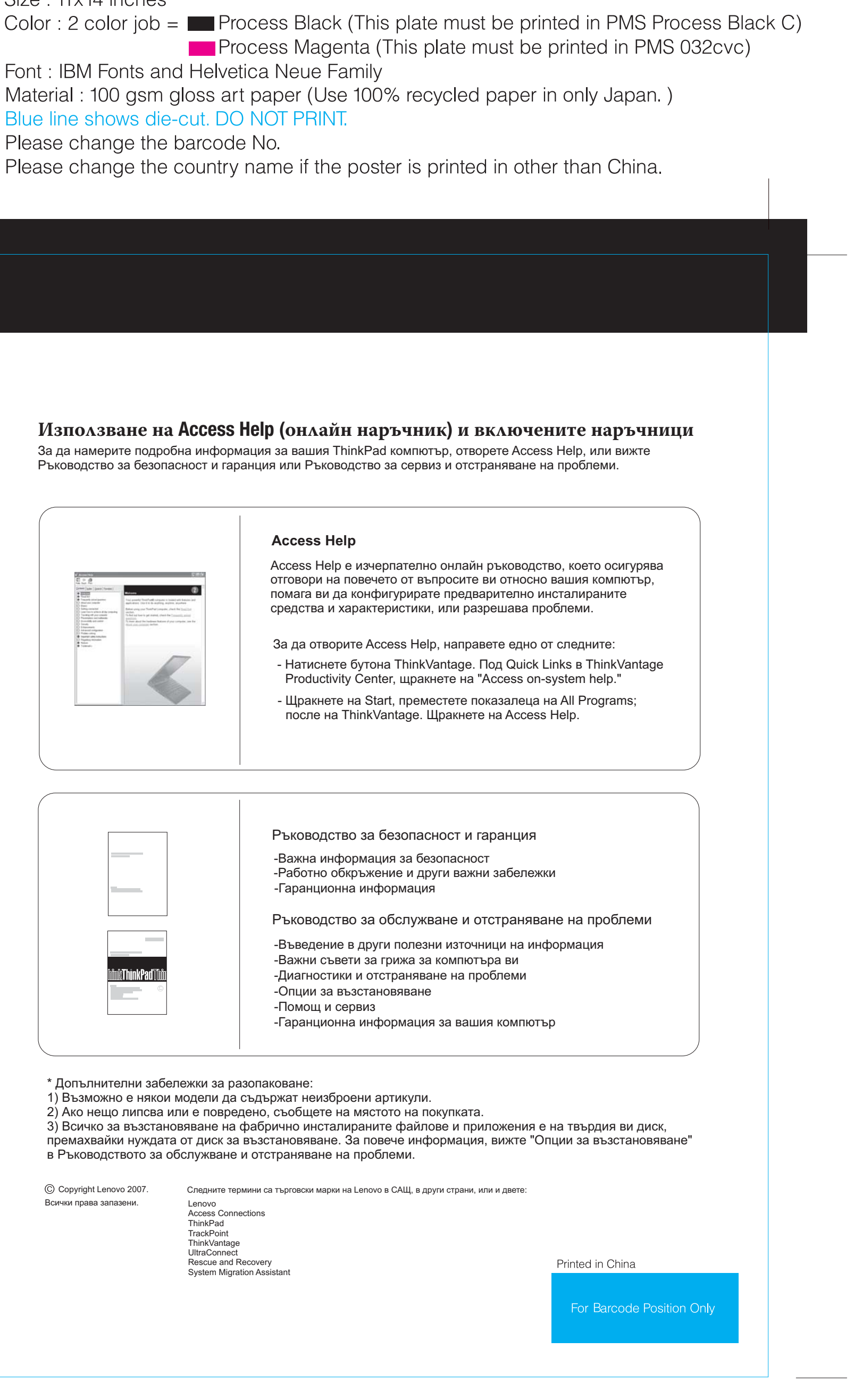